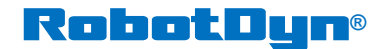

robotdyn.com

## Instruction for installation of driver CH340.

### **For Windows:**

- Automatic installation:
  - Plug board to USB-port of PC, windows will detect and download driver. You will see system message on successful installation. CH340 is installed on COM-port (any number).

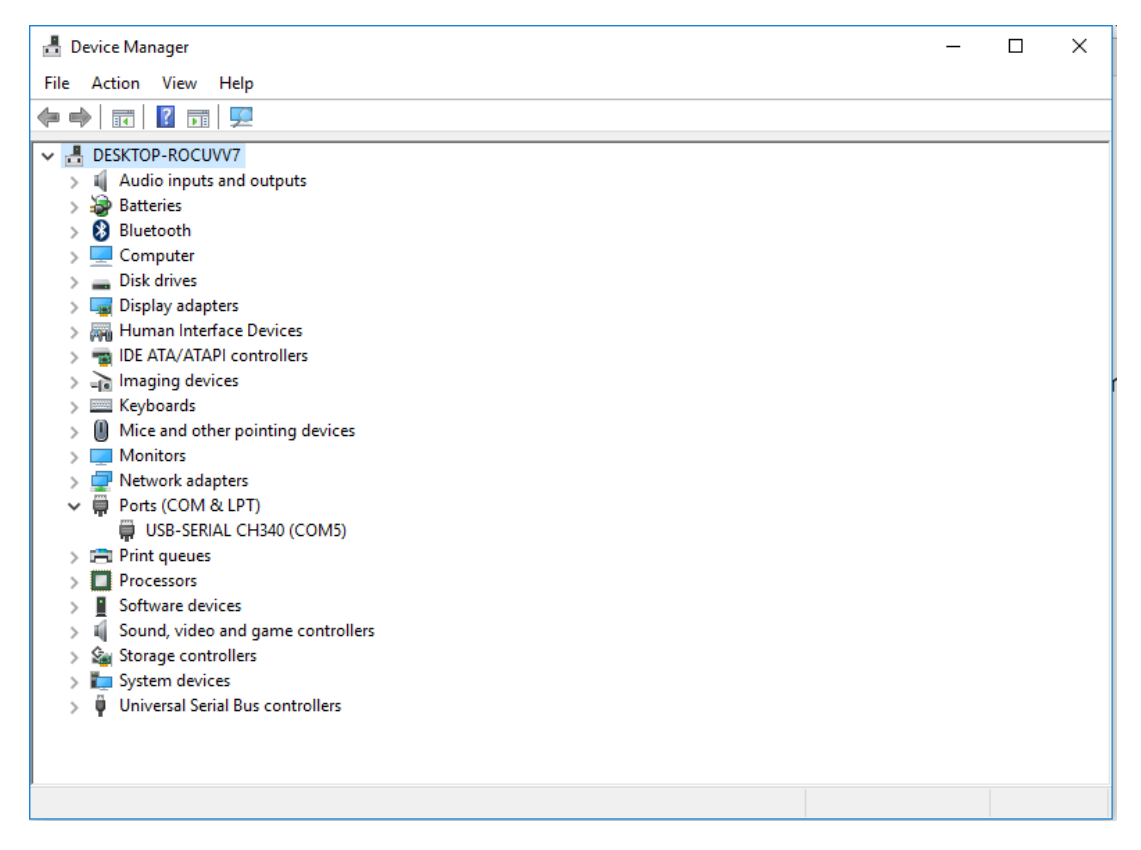

• In Arduino IDE select COM-port with board.

#### 🥺 sketch\_apr30a | Arduino 1.8.1

File Edit Sketch Tools Help

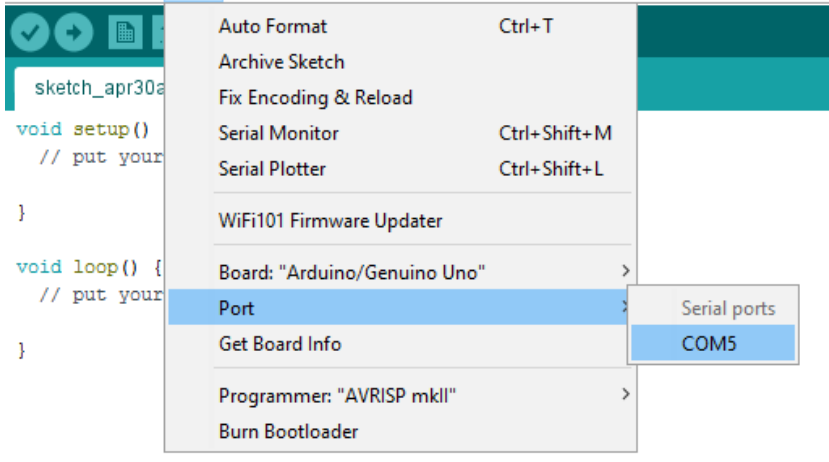

#### -Manual installation:

- Plug board to USB-port of PC
- Download driver.
- Run the installer.
- On Device Manager, expand Ports, you can find COM-port for CH340.

| 🛃 Device Manager                      | _ | × |
|---------------------------------------|---|---|
| File Action View Help                 |   |   |
|                                       |   |   |
| V 🗄 DESKTOP-ROCUVV7                   |   |   |
| > 🗸 Audio inputs and outputs          |   |   |
| > 🗃 Batteries                         |   |   |
| > 🚷 Bluetooth                         |   |   |
| > 🛄 Computer                          |   |   |
| > 👝 Disk drives                       |   |   |
| > 🔙 Display adapters                  |   |   |
| > 🛺 Human Interface Devices           |   |   |
| > 📷 IDE ATA/ATAPI controllers         |   |   |
| > 🚡 Imaging devices                   |   |   |
| > 📖 Keyboards                         |   |   |
| > III Mice and other pointing devices |   |   |
| > 🛄 Monitors                          |   |   |
| > 🚽 Network adapters                  |   |   |
| 🗸 🛱 Ports (COM & LPT)                 |   |   |
| 💭 USB-SERIAL CH340 (COM5)             |   |   |
| > 🚍 Print queues                      |   |   |
| > 🔲 Processors                        |   |   |
| > 📕 Software devices                  |   |   |
| > 🕠 Sound, video and game controllers |   |   |
| > 🍇 Storage controllers               |   |   |
| > 🏣 System devices                    |   |   |
| > 🌵 Universal Serial Bus controllers  |   |   |
|                                       |   |   |
|                                       |   |   |
|                                       |   |   |
|                                       |   |   |

• In Arduino IDE select COM-port with board.

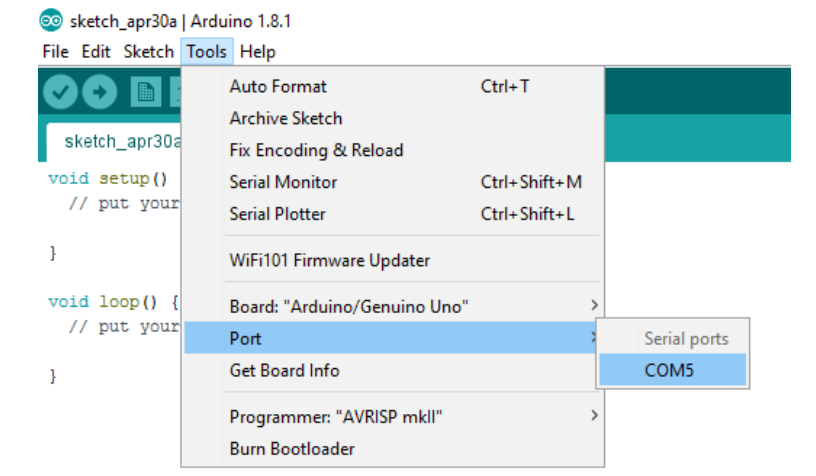

# For Linux and MacOS.

Drivers are almost certainly built into your Linux kernel already and it will probably just work as soon as you plug it in. For manual installation, installer have extra information.